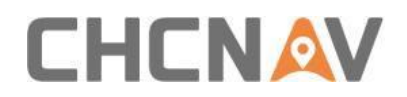

# How to upgrade the firmware or board of a receiver

# **Technical FAQ**

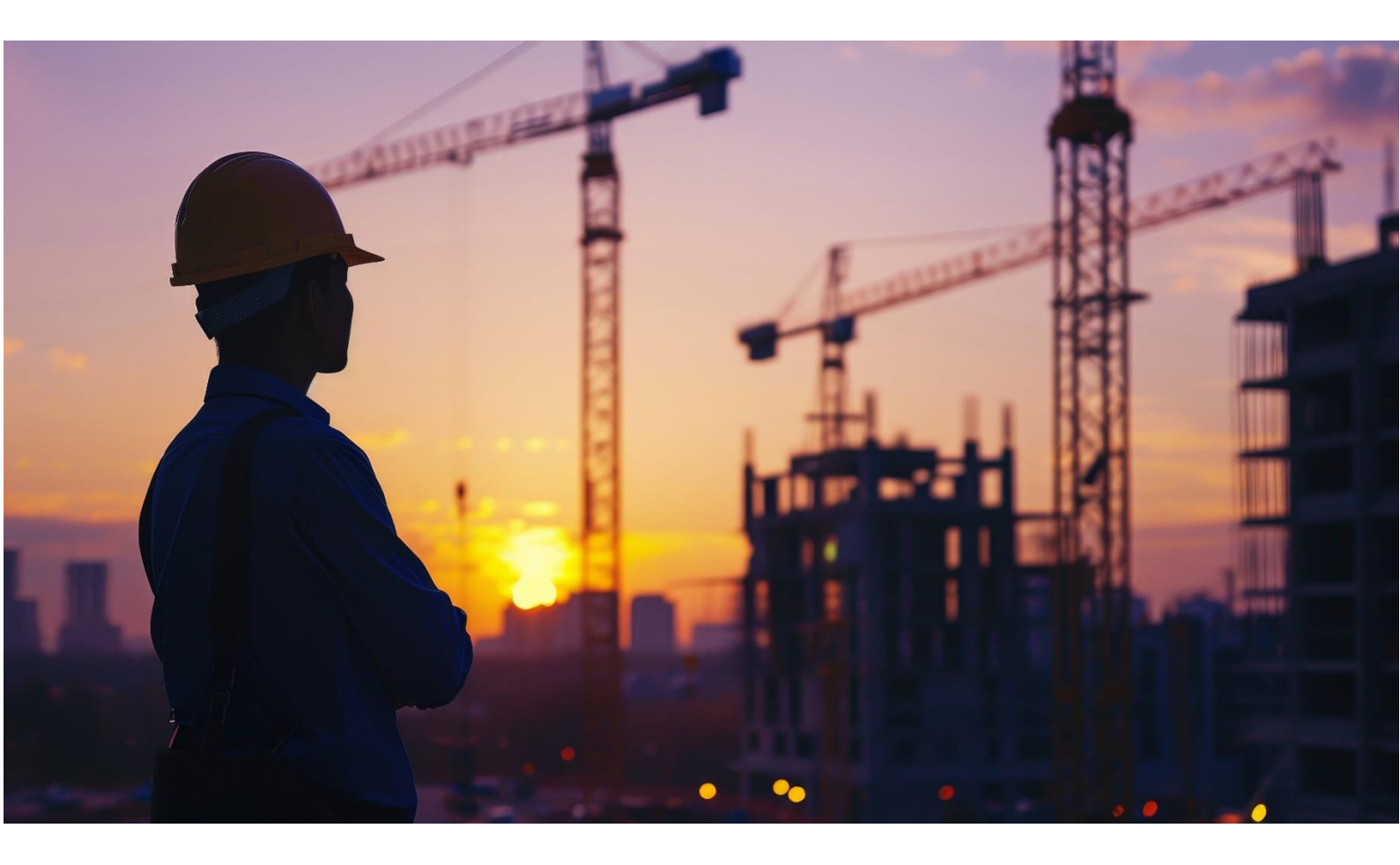

Aug 2024

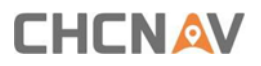

### **Receiver Firmware updating**

We offer three ways to upgrade the firmware or oem board firmware of a receiver.

- 1) upgrade the firmware through the receiver's webpage
- 2) upgrade the firmware through controller and LandStar software
- 3) upgrade the firmware through receiver's USB function

Noted: Firmware upgrade, the receiver battery must be greater than 50% or they are charging, and don't turn off receiver

1. Controller Upgrade

#### Steps:

- 1) Open the LandStar software. Connect the receiver to the controller via WiFi.
- 2) Click the config option. Then select the Instrument info option.

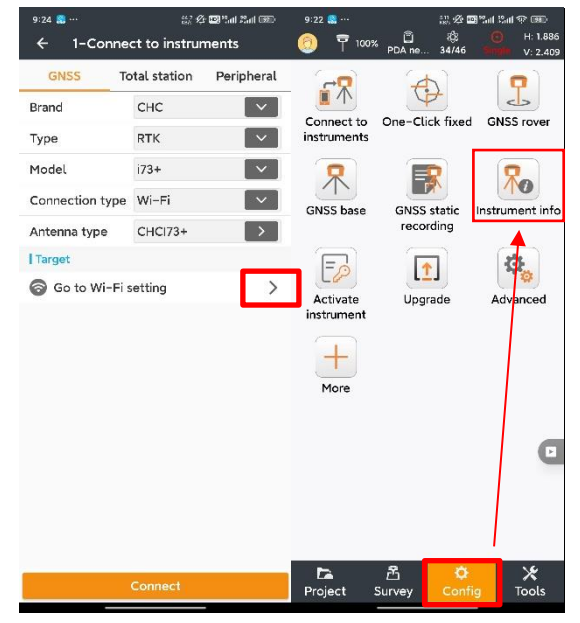

- 3) click the upgrade option after the Receiver firmware/Board firmware
- 4) you can select :

We take firmware upgrade as an example.

#### Check for new firmware online (not currently support)

**Select a firmware file**(It is necessary to copy the firmware to the controller memory in advance. The firmware can be obtained by contacting the dealer or regional technical support engineer)

| 9:22 📒 …                                   | 9:22 🌉 ··· 👷 🕸 🖓 🖬 🖓 💷 🖗                   | 1:59 🥃 ··· 📰 🖓 🎟 🍡 📾 🏹 📾 🐨 📾                                 |  |  |
|--------------------------------------------|--------------------------------------------|--------------------------------------------------------------|--|--|
| ← 1-Instrument info :                      |                                            | ← Upgrade GNSS board fir                                     |  |  |
| Instrument info Quality Sky plot Sate      | ll Instrument info Quality Sky plot Satell | Current version                                              |  |  |
| Instrument type: i73+ IIII 1009            | Instrument type: i73+ 100%                 | 10110                                                        |  |  |
| Expiration date: 2024-08-22                | Expiration date: 2024-08-22                | File name<br>update_gnss_v14259_98_b20240604                 |  |  |
| PN: A10675980007070005                     | PN: A10675980007070005                     | 🚙 Internal storage                                           |  |  |
| SN: 3728730                                | SN: 3728730                                | /storage/emulated/0                                          |  |  |
| Receiver firmware :<br>2.7.8.4DEMOchenjunT | Receiver firmware :<br>2.7.8.4DEMOchenjunT | (Parent folder)<br>/storage/emulated/0/1A华测导出文件夹<br>Promot 0 |  |  |
| Board firmware: 10110 🕥                    | B Check online for updated board           |                                                              |  |  |
| GNSS rover \base : GNSS Auto rover         | G Select board firmware file               | 0%                                                           |  |  |
| Data link : PDA network NTRIP              | Di From sharing code                       | Uploading                                                    |  |  |
| IP: 119.3.136.126                          | IP: 119.3.136.126                          | ок                                                           |  |  |
| Port: 8001                                 | Port: 8001                                 |                                                              |  |  |
| Mountpoint: RTCM33                         | Mountpoint: RTCM33                         |                                                              |  |  |
| NTRIP username: abcd3661                   | NTRIP username: abcd3661                   |                                                              |  |  |
| NTRIP password: ****                       | NTRIP password: ****                       |                                                              |  |  |
| Username or password error.                | Unormatrie or password error               |                                                              |  |  |
| Refresh                                    | Refresh                                    | Clean Upgrade GNSS board                                     |  |  |

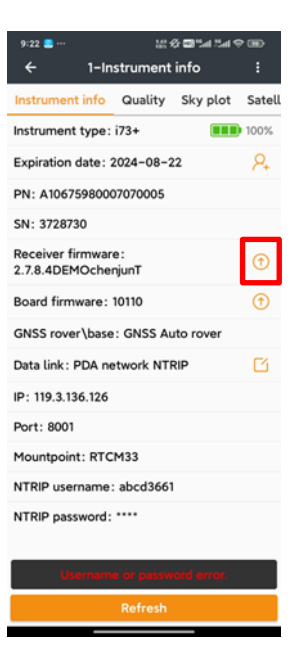

Noted: The receiver firmware upgrade is similar as board firmware, you can click the upgrade option after the Receiver firmware

**From sharing code**(Need to log in to CHCNAV cloud service and use the cloud service to share firmware online)

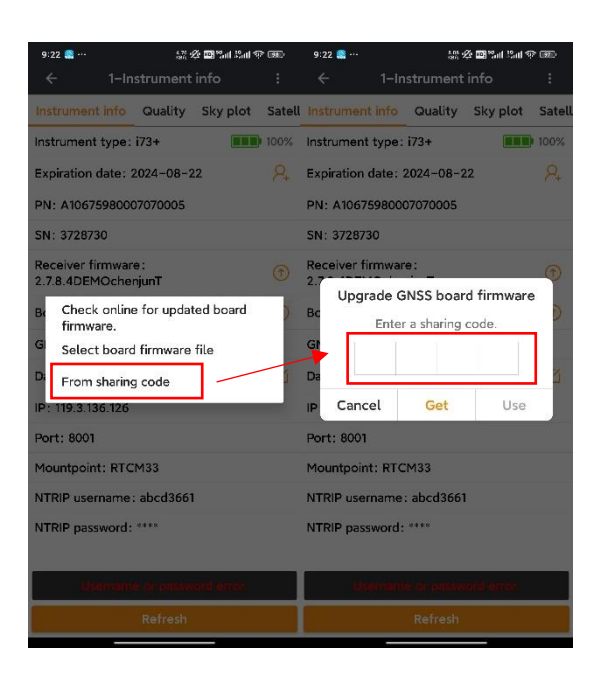

## 2. Webpage upgrade

#### Steps:

1) First use your computer or moible phone to connect to the receiver's wifi (the name is the receiver's SN number)

|                                                                                                    | キ标題                   |
|----------------------------------------------------------------------------------------------------|-----------------------|
|                                                                                                    | ← WLAN                |
|                                                                                                    | AC-Office ①<br>已连接,安全 |
|                                                                                                    | 断开连接                  |
| CCE<br>173<br>173<br>1728730<br>F/L: AIBDIS-900001-010000<br>F/L: AIBDIS-900001-010000<br>F/C: DIS-<br>MC | GNSS-3728730          |
|                                                                                                    | 🛜 HC-Guest            |
|                                                                                                    | a Dav_2.4G            |
|                                                                                                    |                       |
|                                                                                                    | 更多 Wi-Fi 设置           |

Open the browser and enter the page with the URL <u>192.168.1.1</u>.
 Noted: login account: admin,password: password

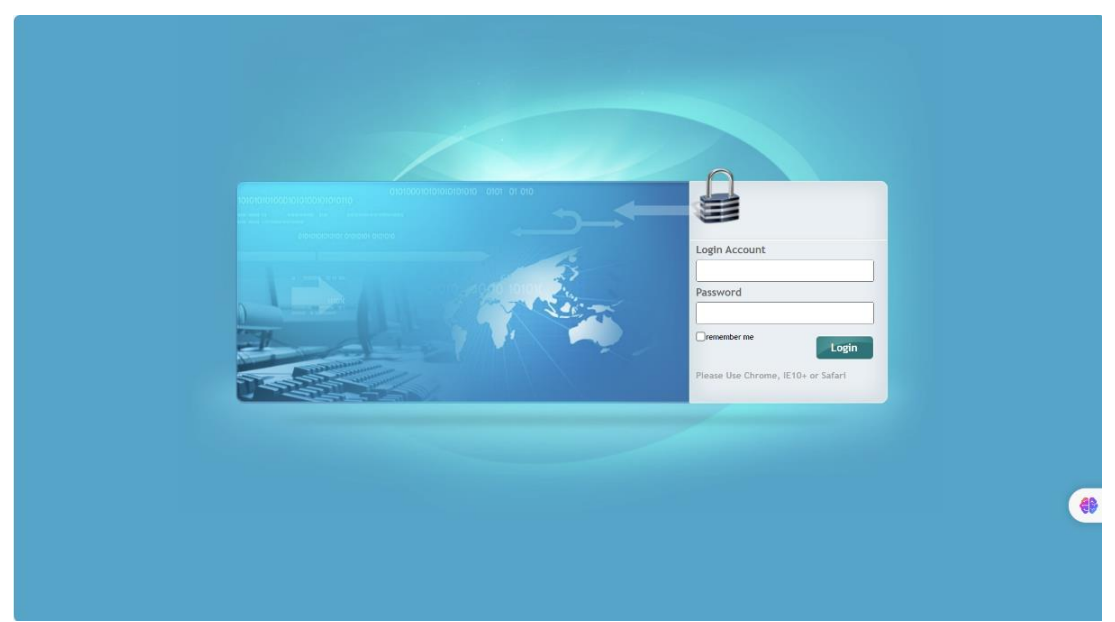

3) Select the firmware or board upgrade option, click browse to select the file, and then select confirm.

| CHCNA                                  | / 华测              | Base Station Name: 3782275 | Base Station ID:3782275 | SN:3782275 | English V Quit |
|----------------------------------------|-------------------|----------------------------|-------------------------|------------|----------------|
| 🗊 Status                               | Firmware Update × |                            |                         |            |                |
| 🗼 Satellites                           | Upgrade File      |                            |                         |            |                |
| X Receiver Configuration               |                   |                            |                         |            |                |
| 🔲 Data Recording                       |                   |                            |                         |            |                |
| I/O Settings                           |                   |                            |                         |            |                |
| Retwork Setting                        |                   |                            |                         |            |                |
| 88 Module Setting                      |                   |                            |                         |            |                |
| Firmware                               |                   |                            |                         |            |                |
| <ul> <li>Firmware Info.</li> </ul>     |                   |                            |                         |            |                |
| <ul> <li>Hardware Version</li> </ul>   |                   |                            |                         |            |                |
| <ul> <li>Config File</li> </ul>        |                   |                            |                         |            |                |
| <ul> <li>System Log</li> </ul>         |                   |                            |                         |            |                |
| <ul> <li>User Log</li> </ul>           | -/                |                            |                         |            |                |
| ▶ Firmware Update                      | μ'                |                            |                         |            |                |
| <ul> <li>GNSS Board Upgrade</li> </ul> |                   |                            |                         |            |                |
| <ul> <li>Radio Upgrade</li> </ul>      |                   |                            |                         |            | 49             |
| <ul> <li>Upgrade Online</li> </ul>     |                   |                            |                         |            |                |
| <ul> <li>GNSS Registration</li> </ul>  |                   |                            |                         |            |                |
|                                        |                   |                            |                         |            |                |
|                                        |                   |                            |                         |            |                |

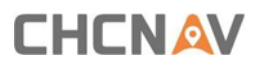

|    |                        |                      | Base Station Name:3728730 | Base Station ID:3728730 | SN:3728730 | English $\checkmark$ | Quit | ٩  |
|----|------------------------|----------------------|---------------------------|-------------------------|------------|----------------------|------|----|
| ø  | Status                 | GNSS Board Upgrade × |                           |                         |            |                      |      | 1  |
| d. | Satellites             | Upgrade File: Browse |                           |                         |            |                      |      | -  |
| ×  | Receiver Configuration |                      |                           |                         |            |                      |      | ŝ  |
|    | Data Recording         |                      |                           |                         |            |                      |      | 0  |
| ø  | I/O Settings           |                      |                           |                         |            |                      |      | 0  |
| ¢  | Network Setting        |                      |                           |                         |            |                      |      | W  |
| 98 | Module Setting         |                      |                           |                         |            |                      |      | ۹  |
| ۲  | Firmware               |                      |                           |                         |            |                      |      |    |
| ,  | Firmware Info.         |                      |                           |                         |            |                      |      | +  |
| •  | Hardware Version       |                      |                           |                         |            |                      |      |    |
| •  | Config File            |                      |                           |                         |            |                      |      |    |
| ,  | System Log             |                      |                           |                         |            |                      |      |    |
| ,  | User Log               |                      |                           |                         |            |                      |      |    |
| •  | Firmware Update        | _                    |                           |                         |            |                      |      |    |
| •  | GNSS Board Upgrade     |                      |                           |                         |            |                      |      |    |
| ,  | Radio Upgrade          |                      |                           |                         |            |                      | 40   |    |
| ,  | Upgrade Online         |                      |                           |                         |            |                      | 98   |    |
| ,  | GNSS Registration      |                      |                           |                         |            |                      |      |    |
|    |                        |                      |                           |                         | (作別文件分享)   |                      |      | Q) |
|    |                        |                      |                           |                         |            |                      |      | ÷  |

## Noted: Please place the corresponding files in the correct locations.

#### 3. Receiver's USB function upgrade

#### Steps:

- 1) Connecting the receiver to the computer using the data cable Noted: Receiver uses Type-C connector
- 2) Put the upgrade file in the root directory of the receiver, turn on your receiver and let it upgrade automatically; it will take about 5 minutes.

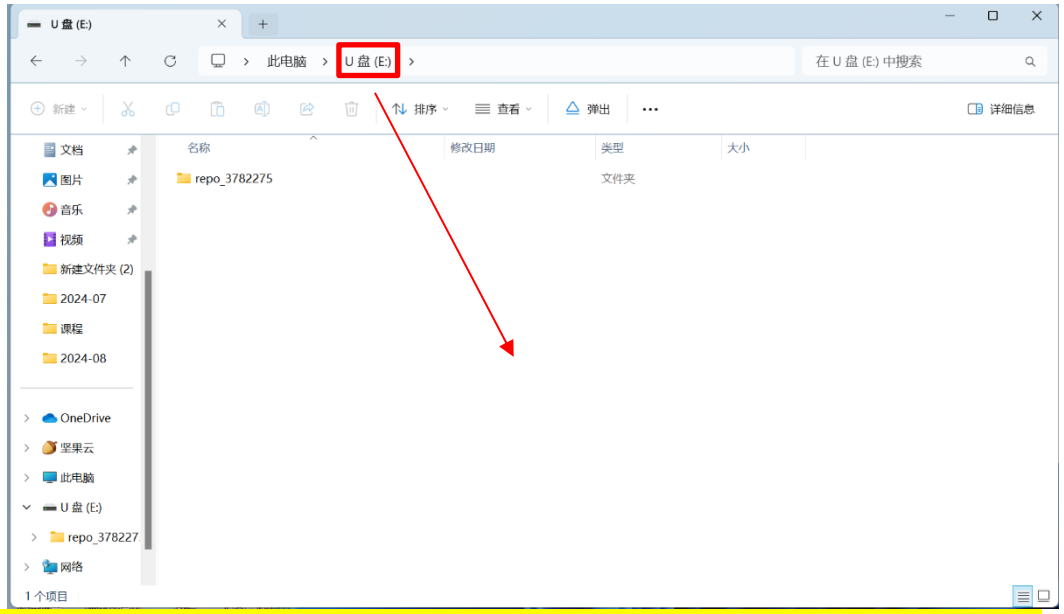

(Noted: Only one upgrade file can be put in at a time, and the upgrade file can be requested from your local reseller or technical support staff.)

## **CHC** Navigation

Building C, NO. 577 Songying Road,

Qingpu District, 201703 Shanghai, China

Tel: +86 21 542 60 273 | Fax: +86 21 649 50 963

Email: sales@chcnav.com | support@chcnav.com

Skype: chc\_support

Website: www.chcnav.com